Folgende Konstellation haben wir getestet:

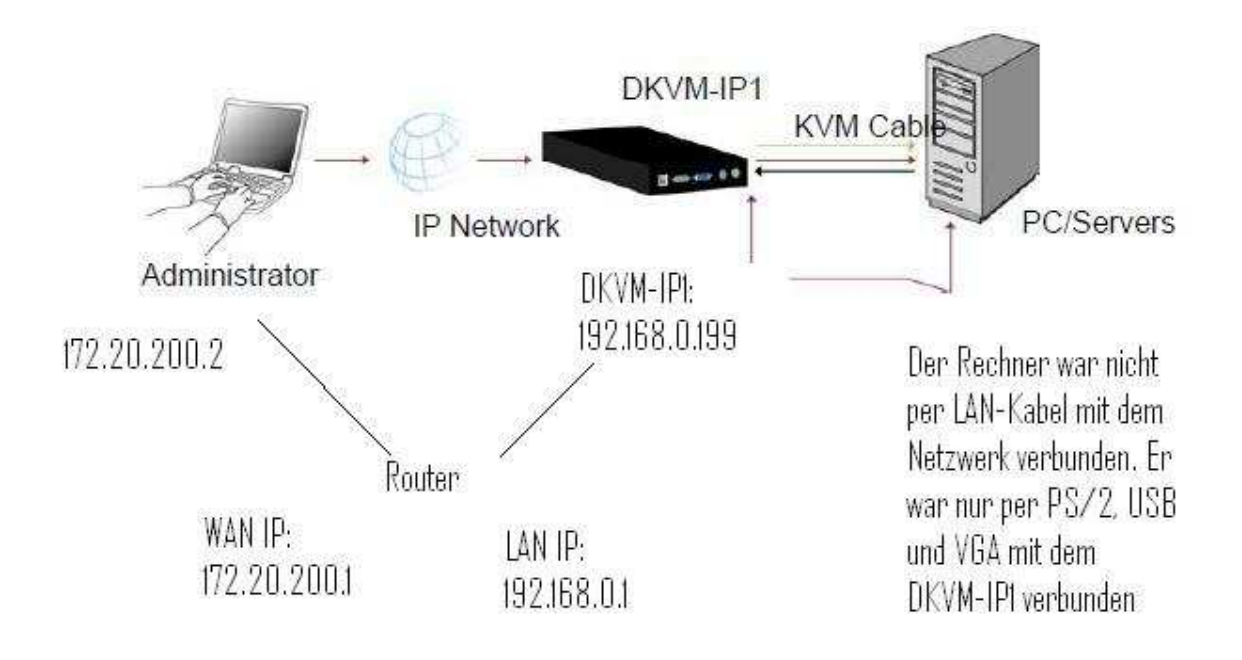

- 1) Portweiterleitung: Im Router müssen die Ports 80 und 443 auf die lokale IP des DKVM-IP1 weitergeleitet werden (in unserem Test war das die 192.168.0.199)
- Anschluss: Der Server ist mit dem DKVM-IP1 nur per PS/2, USB und VGA verbunden Der DKVM-IP1 ist per LAN-Kabel an dem Router angeschlossen Von "Extern" kommt der Administrator über LAN Kabel an den WAN Port des Routers.
- 3) Damit man nun auf die Web-Oberfläche des DKVM-IP1 kommt, muss die WAN IP des Routers aufgerufen werden: <u>http://172.20.200.1</u>

| DKVM-IP1                              |
|---------------------------------------|
| 1 Port KVM over IP                    |
| Authenticate with Login and Password! |
| Username admin                        |
| Password                              |
| Login                                 |
|                                       |

4) Jetzt ist der Server per Tastatur und Maus erreichbar:

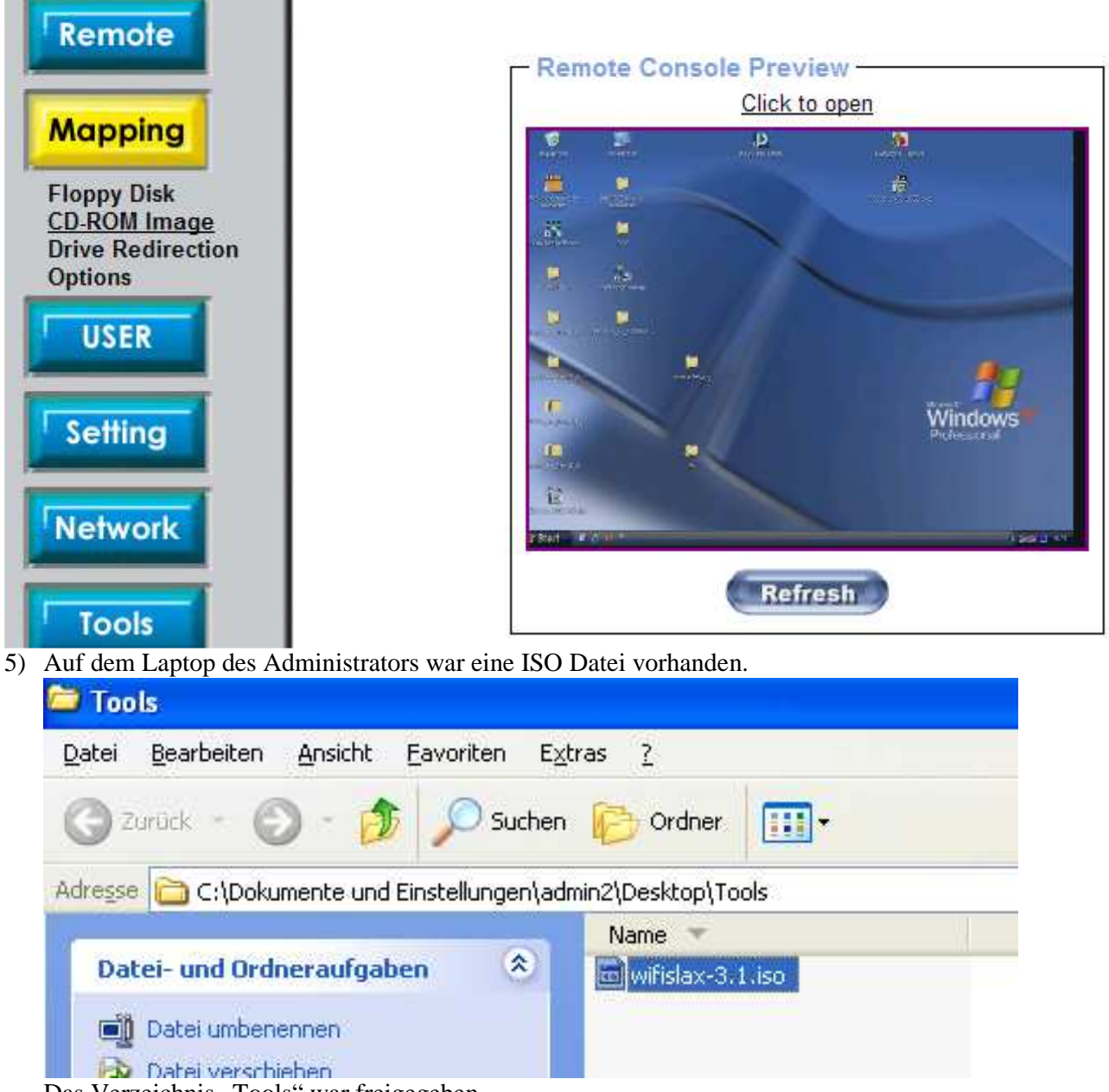

Das Verzeichnis "Tools" war freigegeben.

6) In der Konfigurationsoberfläche des DKVM-IP1 wurde nun die ISO Datei gemappt, die sich auf dem Admin-Laptops befand.

Bitte beachten: Admin Laptop hat die IP: 172.20.200.2; der DKVM-IP1 hat die IP 192.168.0.199. Das mounten der Datei ist über den Router problemlos möglich:

| Remote                                                                                    | Active Image                                                                                          | emulation set.                                                            |                                                                                                    |
|-------------------------------------------------------------------------------------------|----------------------------------------------------------------------------------------------------|---------------------------------------------------------------------------|----------------------------------------------------------------------------------------------------|
| Floppy Disk<br>CO-ROM Image<br>Drive Redirection<br>Options<br>USER<br>Setting<br>Network | Image on Windo<br>Share host<br>Share name<br>Path to image<br>User (optional)<br>Password (optional) | ws Share<br>172.20.200.2<br>Tools<br>wifislax-3.1.iso<br>admin2<br>•••••• | IP des Admins-Laptop<br>Name des Shares<br>Pfad zu der ISO-Datei<br>Admin-Benutzer auf dem Admin-Laptop<br>Kennwort für den Admin-Benutzer |

7) Wenn man nun auf "Set" klickt, erhält man folgendes Bild:

## Image file set successfully

| - Active Image                         |
|----------------------------------------|
| Active image                           |
| CD-ROM Image                           |
| Image Host: 172.20.200.2               |
| Image Share: Tools                     |
| Image File with Path: wifislax-3.1.iso |
| User name: admin2                      |
| Password: not displayed                |
| Reactivate Unset                       |

Dieses Bild sehen Sie, nur dann, wenn der DKVM-IP1 auf die ISO-Datei zugreifen kann. Ansonsten kommt entsprechende Fehlermeldung, das etwas mit den Zugangsdaten oder mit der IP nicht stimmt.
8) Nun geht man auf "Remote"-> KVM Console:

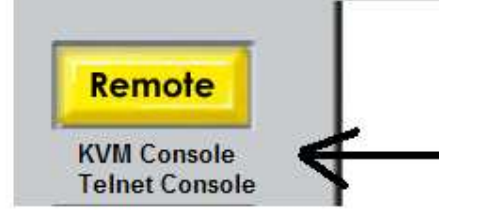

und das Bild von dem Server mit der IP 192.168.0.199 wird angezeigt:

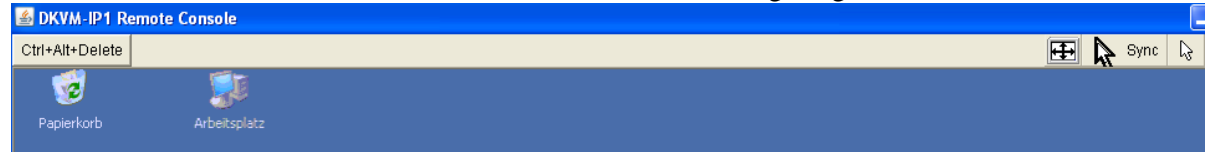

9) In dem Arbeitsplatz ist jetzt das Laufwerk "G" (der Buchstabe kann variieren). Das ist die gemappte ISO Datei von dem Admin-Laptop mit der IP 172.20.200.2:

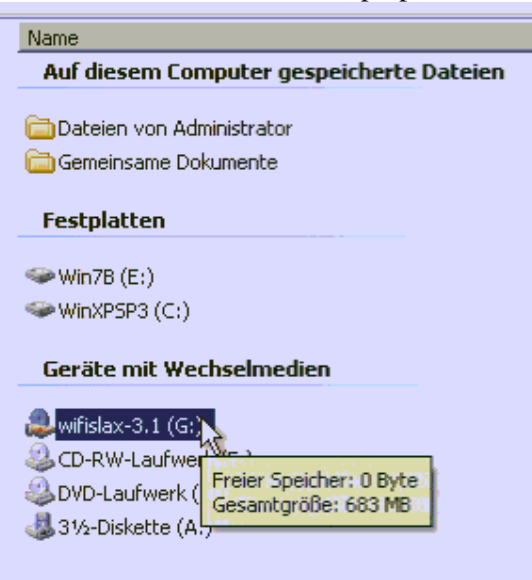

10) Wenn man das Laufwerk öffnet, sieht man den Inhalt der ISO-Datei:

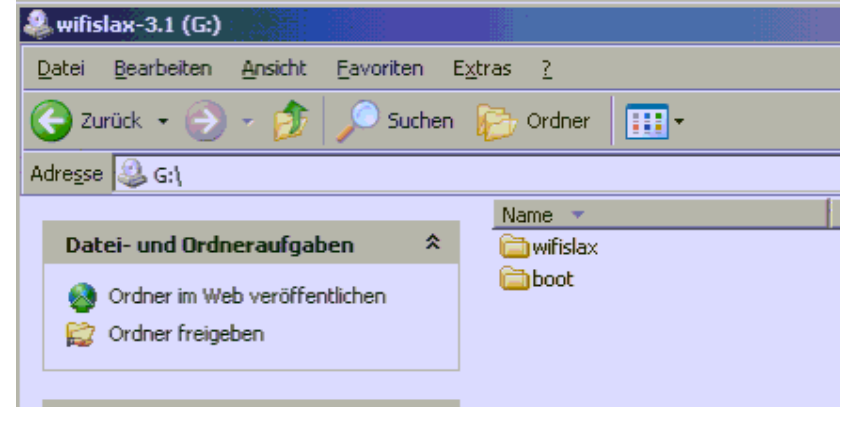